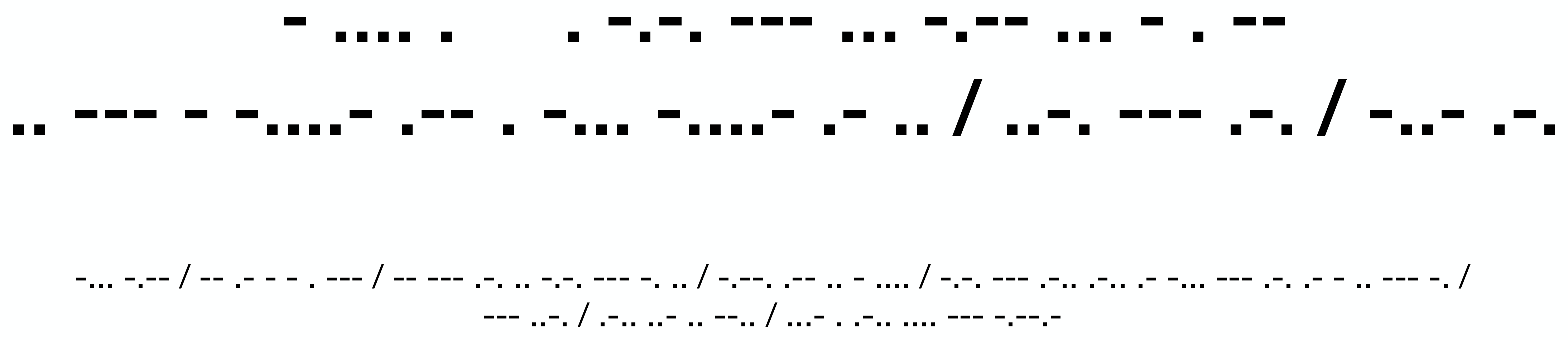

# The Ecosystem IOT-WEB-AI for XR

by Matteo Moriconi (VFXRIO) (with collaboration of Prof. Luiz Velho - IMPA)

### THE ECOSYSTEM **IOT-WEB-AI** for XR

Pesquisa sobre a convergência: AI, Web e loT para XR.

- Widget:
  - The New Weather Channel

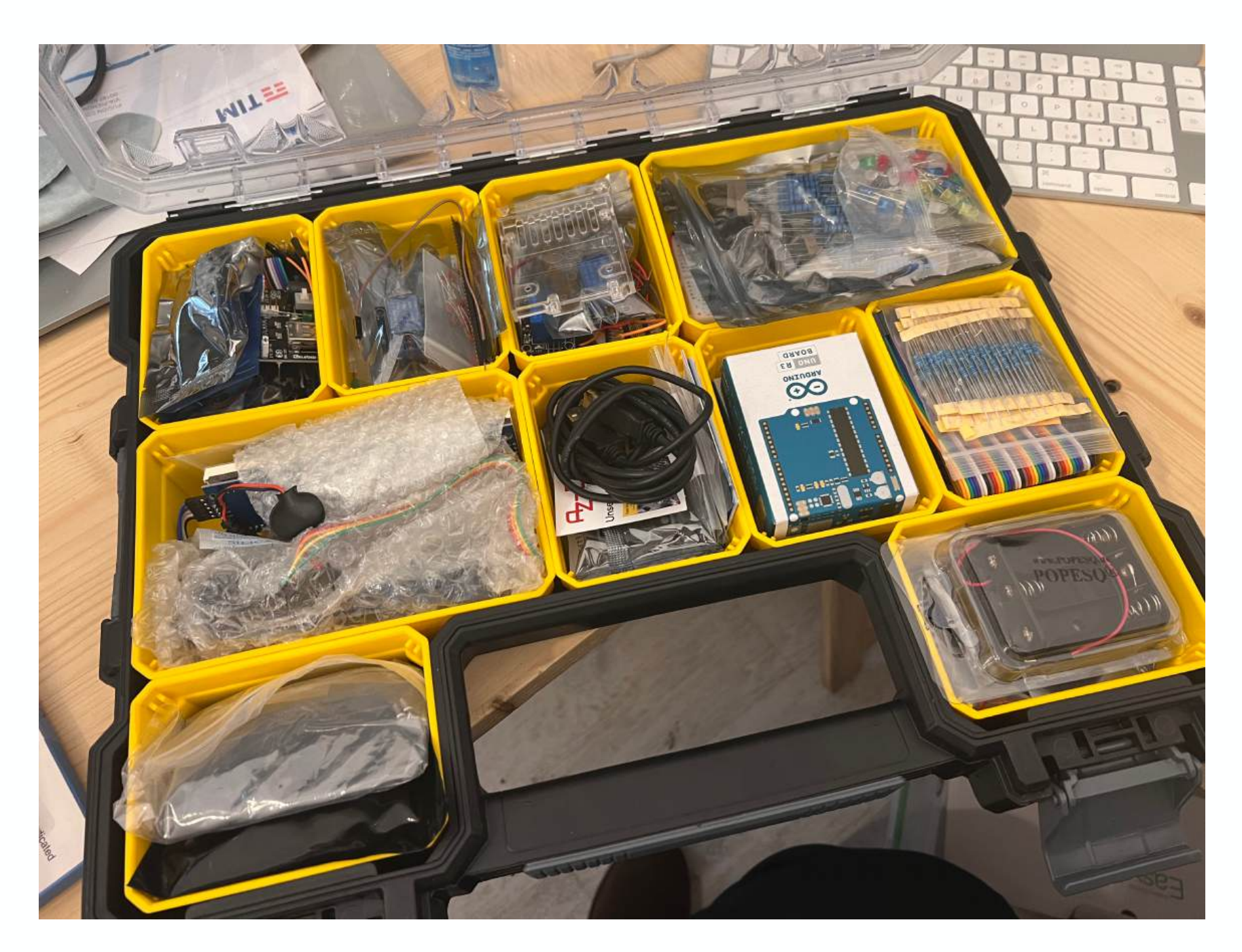

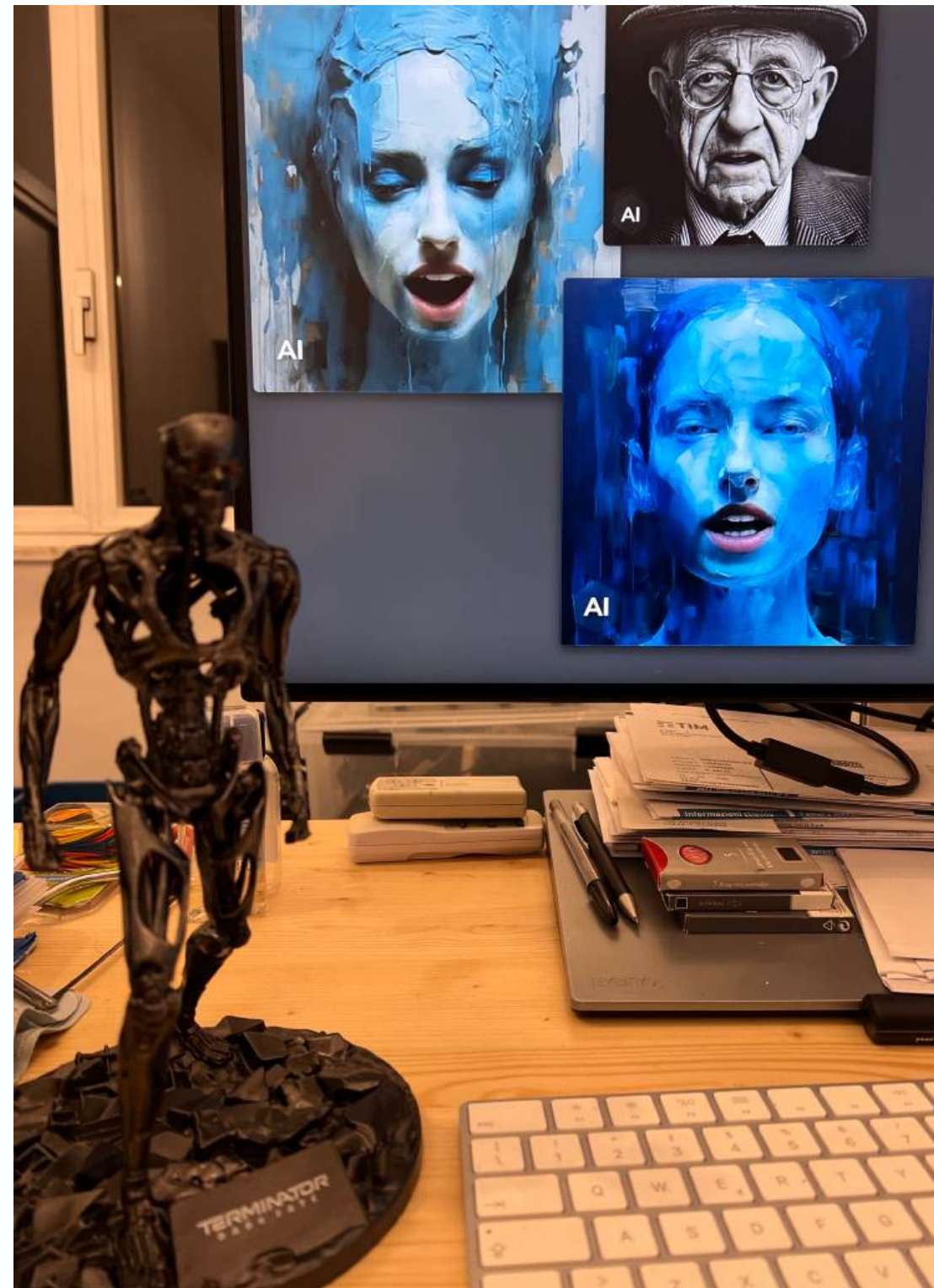

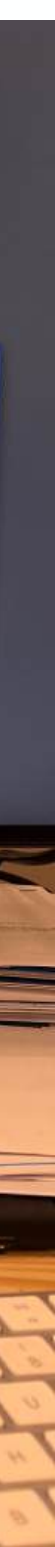

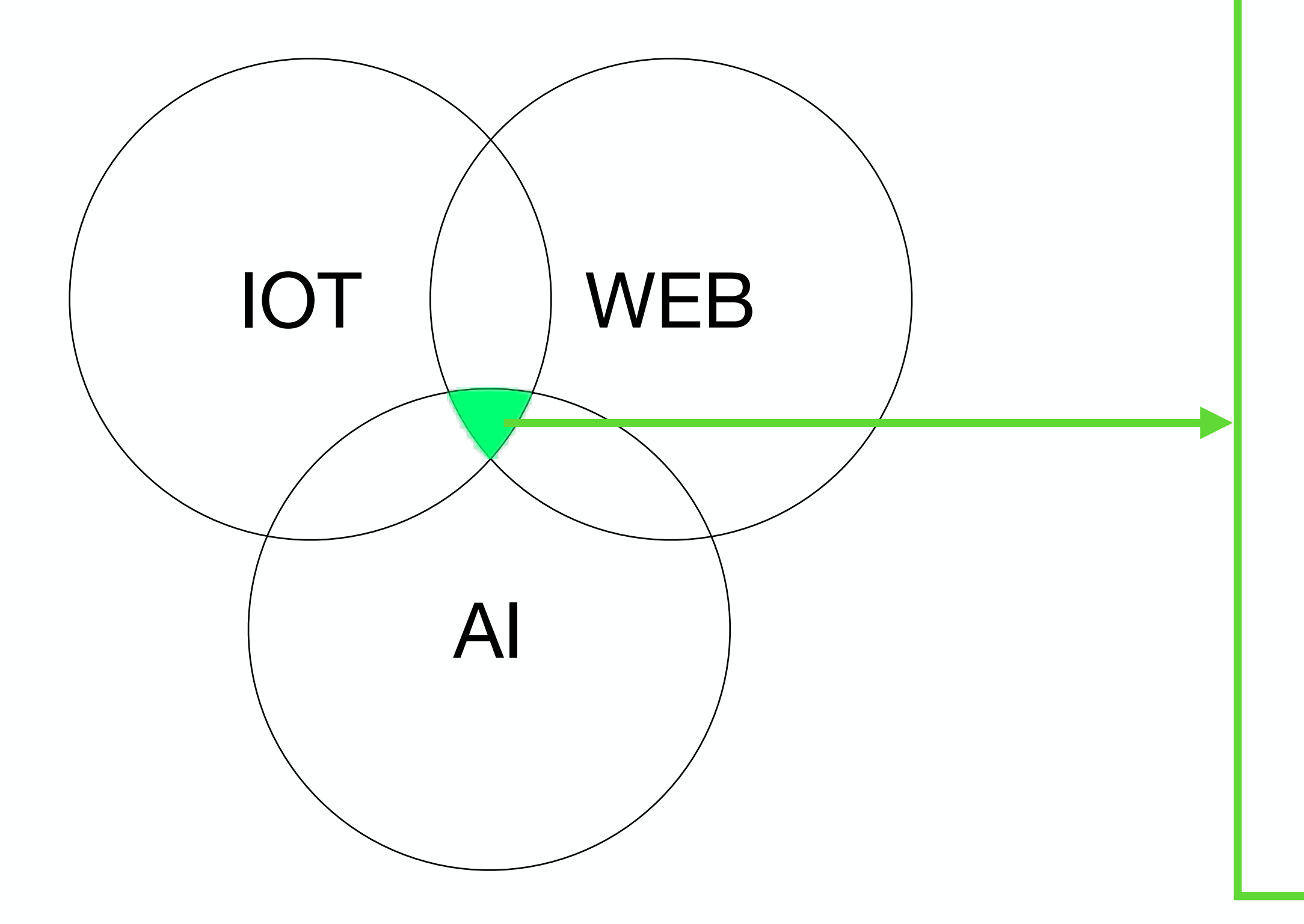

## **Generative Weather Man**

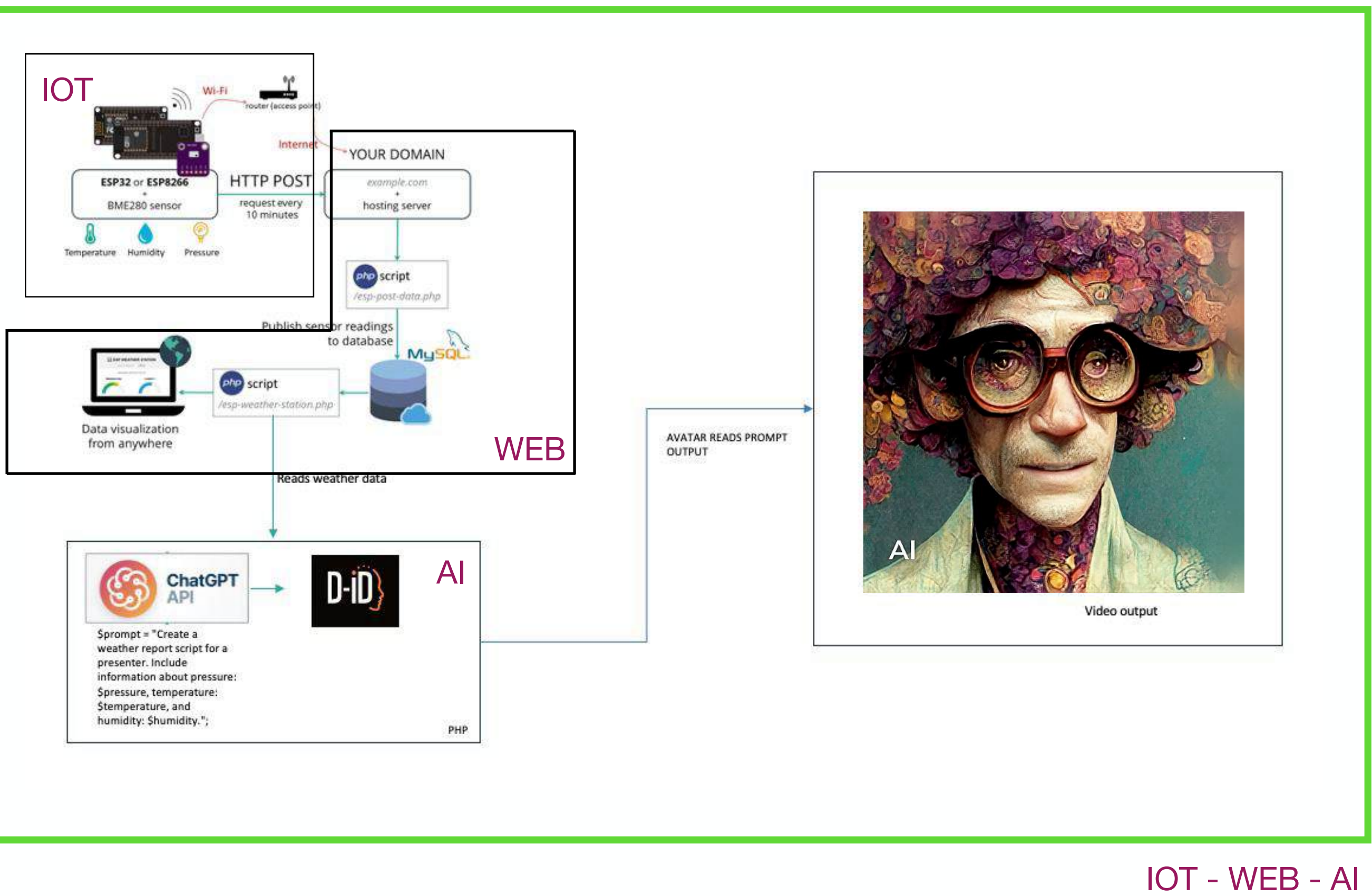

### **Recursos Utilizados**

STEP1 - IOT: **DATA - Arduino IDE** (Integrated Development Environment.)

STEP2 - WEB: **PHP script** (Hypertext Preprocessor), **HTTPS** (Hypertext Transfer Protocol Secure) for data transport e **MySQL** (My Structured Query Language.) data storage

STEP3 - Al: **CHAT GPT API** (Chat Generative Pre-trained Transformer.) - interface cognitiva para a leitura de dados compreensíveis a humanos. **D-iD** para geracão de video. API (Application Programming Interface.) ChatGPT

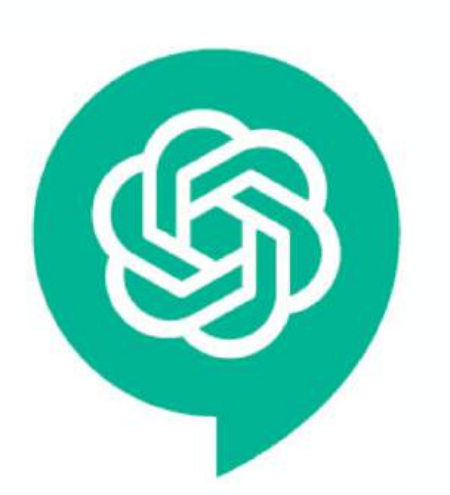

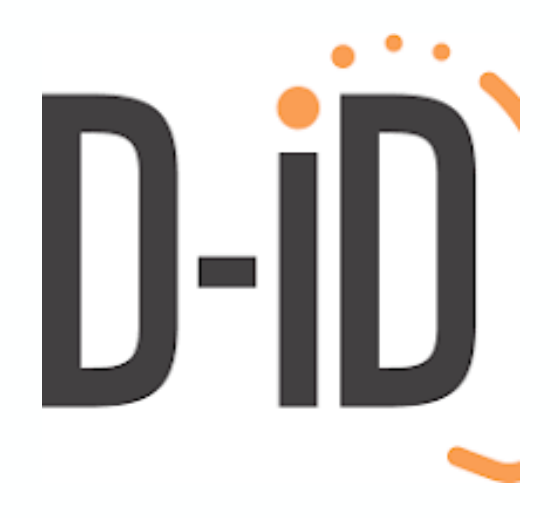

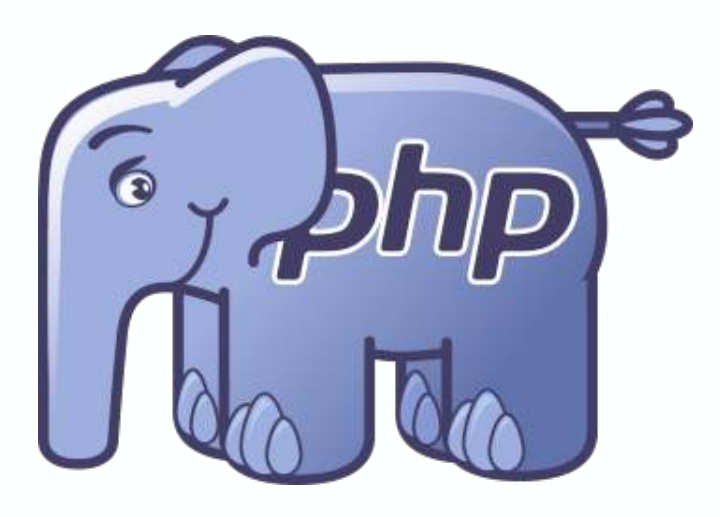

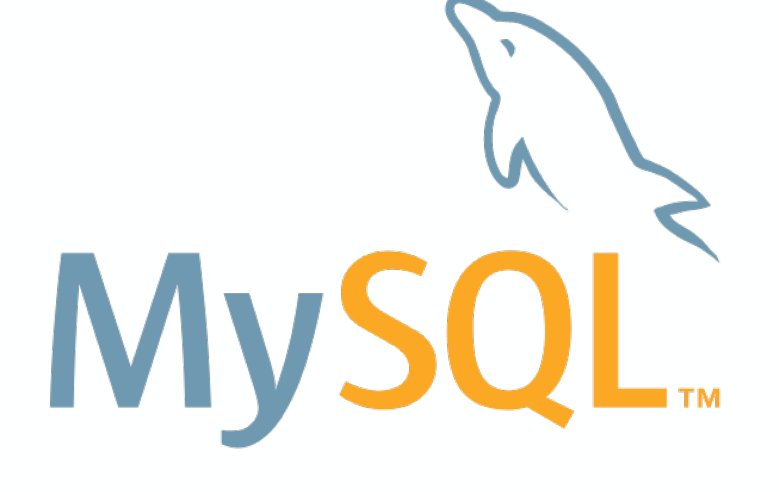

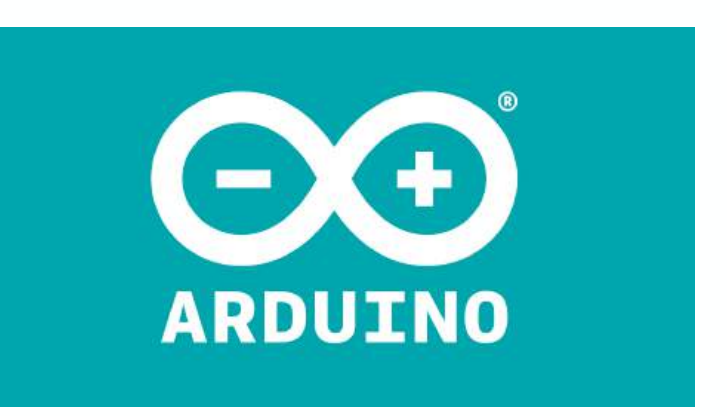

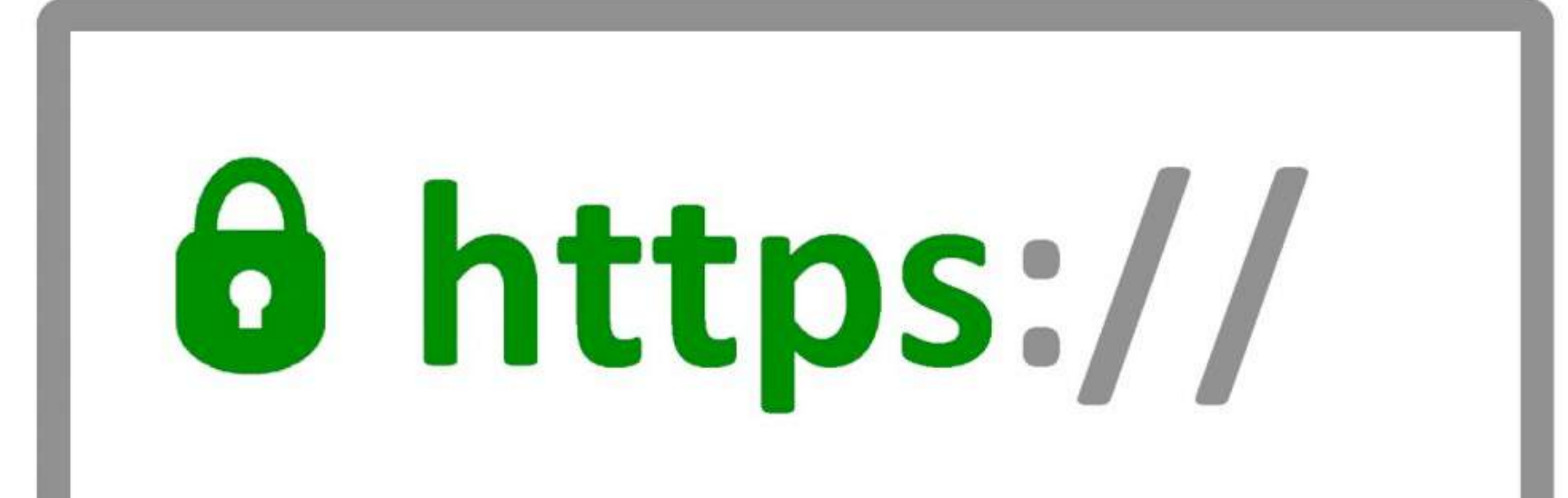

### New Weather Channel

by Matteo Moriconi (with collaboration of Luiz Velho)

### **IOT: Temperature / Humidity Sensor**

- NodeMCU ESP8266 ESP-12F WiFi
- Waveshare BME280 Environmental Sensor

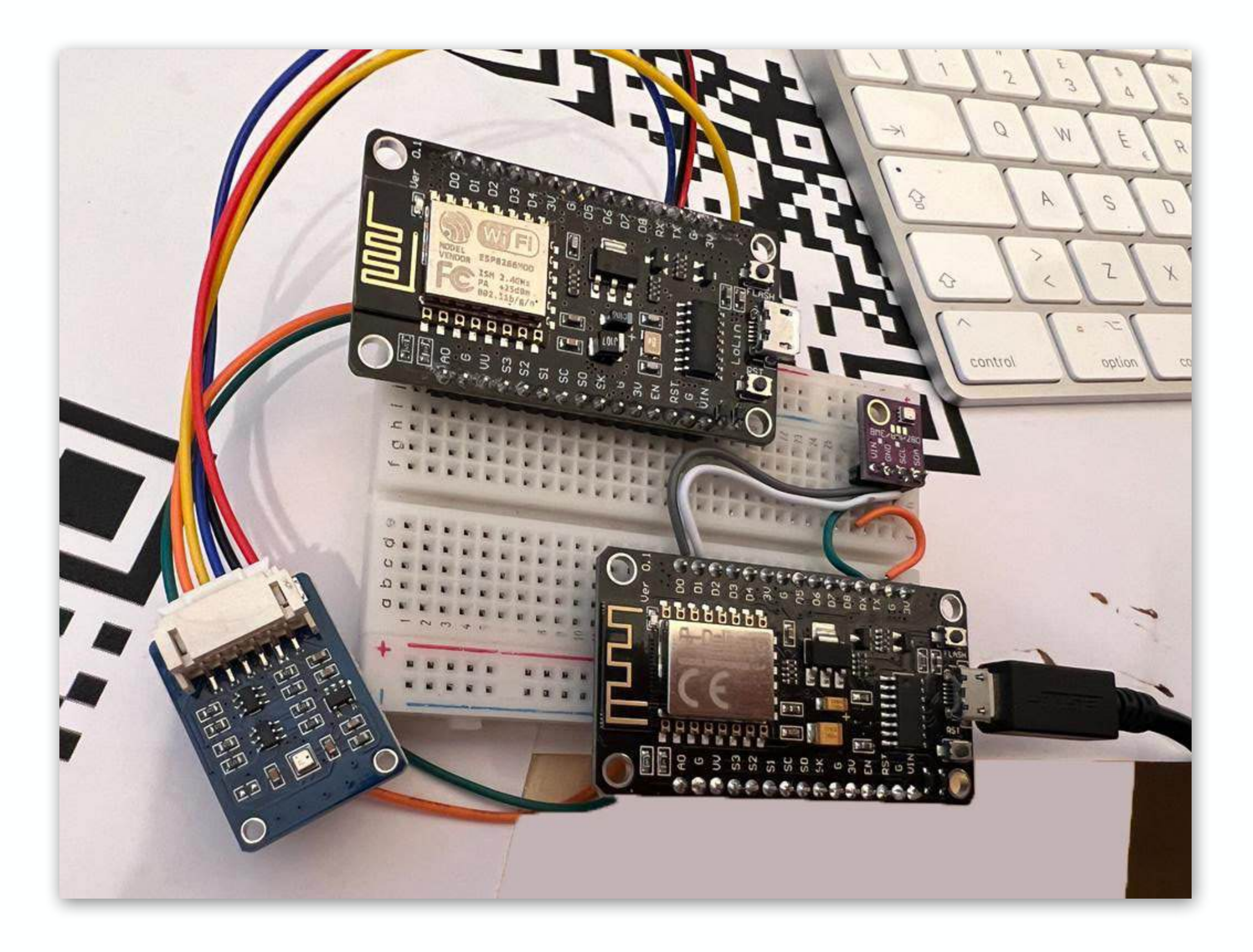

- NodeMCU é uma plataforma loT de código aberto e baixo custo;

- NodeMCU é um firmware de código aberto para o qual estão disponíveis designs de placas de prototipagem de código aberto;

- O firmware utiliza a linguagem de script Lua. Ele é baseado no projeto eLua;

- NodeMCU fornece acesso ao GPIO (Entrada/ Saída de Propósito Geral) e uma tabela de mapeamento de pinos faz parte da documentação da API

### IOT: Setup - BME280 wiring to ESP8266

- NodeMCU ESP8266 ESP-12F WiFi
- BME 280

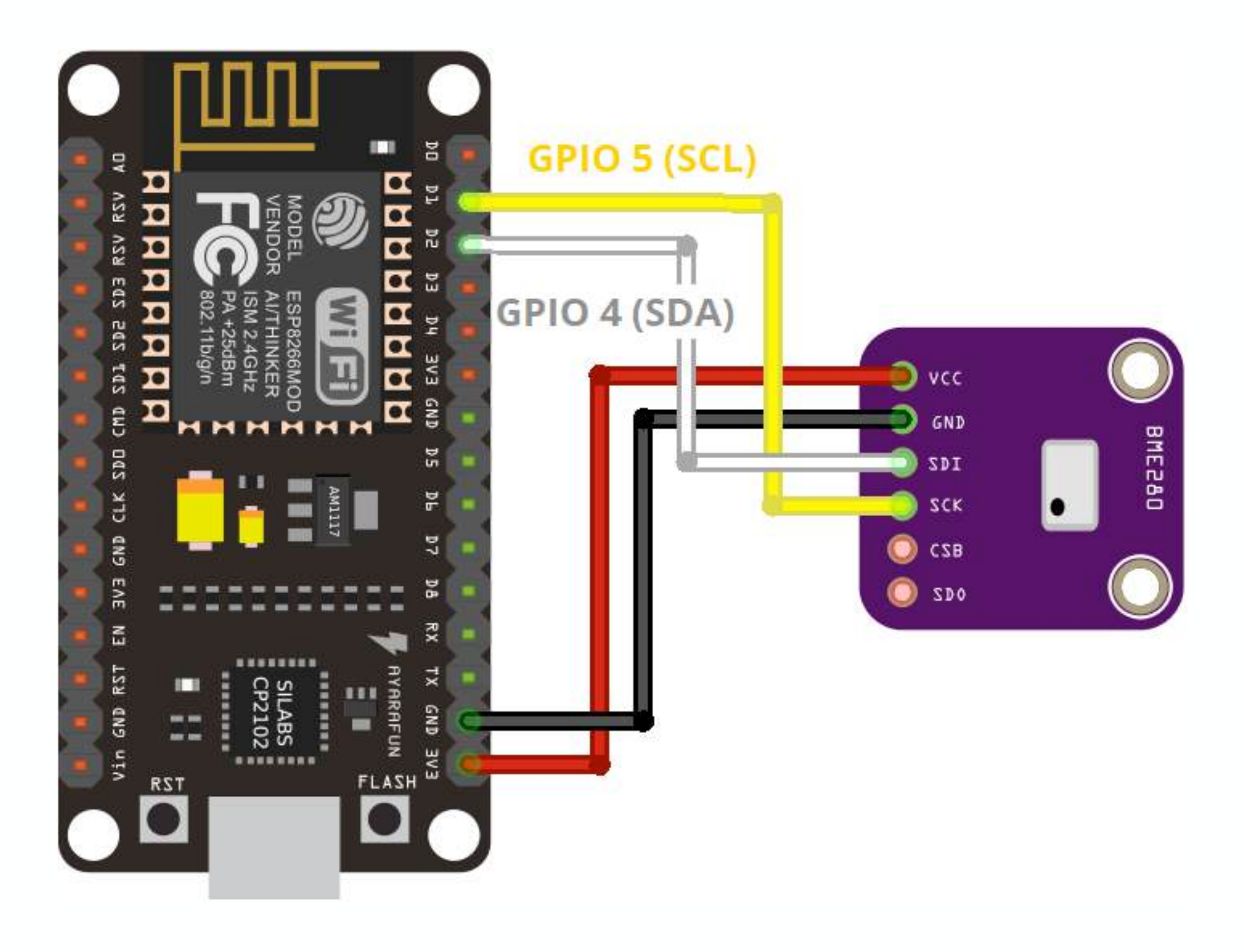

**GPIO 5 (D1): SCL (SCK):** Isso significa que o pino GPIO 5 está sendo usado para a função de Linha de Relógio Serial (SCL) ou Relógio Serial (SCK). SCL é tipicamente utilizado em protocolos de comunicação como I2C (Inter-Integrated Circuit) ou SPI (Serial Peripheral Interface) para sincronizar a transferência de dados entre dispositivos.

**GPIO 4 (D2): SDA (SDI):** Isso significa que o pino GPIO 4 está sendo usado para a função de Linha de Dados Serial (SDA) ou Entrada de Dados Serial (SDI). SDA também é comumente usada em protocolos de comunicação como I2C para transferir dados entre dispositivos.

### **IOT: Setup - Installing Libraries**

Browse

ОК

Cancel

### • NodeMCU ESP8266 ESP-12F WiFi

|                                                                          | Settings Network                                                                                                    |
|--------------------------------------------------------------------------|----------------------------------------------------------------------------------------------------|
| sketch_jul03c   Arduino 1.8.9                                            | Sketchbook location:                                                                                                    |
| e Edit Sketch Tools Help                                                 | C:\Users\rui_s\Documents\Arduino                                                                                                    |
| NewCtrl+NOpenCtrl+OOpen Recent>Sketchbook>Examples>CloseCtrl+WSaveCtrl+S | Editor language: System Default   Editor font size: 22   Interface scale: Automatic 100 +% (requires restart of Arduino)   Theme: Default theme < (requires restart of Arduino)   Show verbose output during: compilation _ upload   Compiler warnings: None <   Display line numbers                                                                                                    |
| Save AsCtrl+Shift+SPage SetupCtrl+Shift+PPrintCtrl+P                     | <ul> <li>Verify code after upload</li> <li>Use external editor</li> <li>Aggressively cache compiled core</li> <li>Check for updates on startup</li> </ul>                                                                                                    |
| Preferences Ctrl+Comma                                                   | ✓ Update sketch files to new extension on save (.pde -> .ino)                                                                                                    |
| Quit Ctrl+Q                                                              | Additional Boards Manager URLs: 1/dl/package_esp32_index.json, http://arduino.esp8266.com/stable/package_esp32_index.json, http://arduino.esp8266.com/stable/package_esp32_index.json, htt |
|                                                                          | C:\Users\rui_s\AppData\Local\Arduino15\preferences.txt<br>(edit only when Arduino is not running)                                                                                                    |

Preferences

1 - Install ESP8266 Add-on in Arduino IDE

2 - Enter http://arduino.esp8266.com/stable/ package\_esp8266com\_index.json into the "Additional Boards Manager URLs" field as shown in the figure below. Then, click the "OK" button

3 - Open the Boards Manager. Go to Tools > Board > Boards Manager... Search for ESP8266 and press install button for the "ESP8266 by ESP8266 Community

### IOT: Setup - CODING

• NodeMCU ESP8266 ESP-12F WiFi

| WEATHE                               | RCHANNEL_METAVERSO.ino                                                                                             | 57  |                                                                                           |
|--------------------------------------|----------------------------------------------------------------------------------------------------|-----|-------------------------------------------------------------------------------------------|
| anterio de la constante<br>Constante | 14                                                                                                    | 58  | Vold Loop() {                                                                             |
| -                                    |                                                                                                    | 29  | //Check wifi connection status                                                            |
|                                      | */                                                                                                    | 60  | IT(WIF1.STATUS()== WL_CONNECTED){                                                         |
| 3                                    |                                                                                                    | 61  |                                                                                           |
| -4-                                  | #Include <esp8200w1f1.n></esp8200w1f1.n>                                                                           | 62  | std::unique_ptr <bearssl::wificlientsecure>client(new BearSSL</bearssl::wificlientsecure> |
| 5                                    | #Include <esp8266htpclient.n></esp8266htpclient.n>                                                                 | 63  |                                                                                           |
| 6                                    | #include <wificlientsecurebearssl.h></wificlientsecurebearssl.h>                                                   | 64  | <pre>// Ignore SSL certificate validation</pre>                                           |
| <u>/</u>                             | #include <wire.n></wire.n>                                                                                         | 65  | <pre>client-&gt;setInsecure();</pre>                                                      |
| 8                                    | #include <adatruit_sensor.h></adatruit_sensor.h>                                                                   | 66  |                                                                                           |
| 9                                    | #include <adafruit_bme280.h></adafruit_bme280.h>                                                                   | 67  | //create an HTTPClient instance                                                           |
| 10                                   |                                                                                                    | 68  | HTTPClient https;                                                                         |
| 11                                   | // Replace with your network credentials                                                                           | 69  |                                                                                           |
| 12                                   | const char* ssid = "fusion-lab";                                                                                   | 70  | <pre>// Your Domain name with URL path or IP address with path</pre>                      |
| 13                                   | <pre>const char* password = "12345678";</pre>                                                                      | 71  | <pre>https.begin(*client, serverName);</pre>                                              |
| 14                                   |                                                                                                    | 72  |                                                                                           |
| 15                                   | <pre>// REPLACE with your Domain name and URL path or IP address with path</pre>                                   | 73  | <pre>// Specify content-type header</pre>                                                 |
| 16                                   | <pre>const char* serverName = "https://metamessage.id34.com/weather/esp-post-data.php";</pre>                      | 74  | https.addHeader("Content-Type", "application/x-www-form-urle                              |
| 17                                   |                                                                                                    | 75  |                                                                                           |
| 18                                   | // Keep this API Key value to be compatible with the PHP code provided in the project page.                        | 76  | // Prepare your HTTP POST request data                                                    |
| 19                                   | <pre>// If you change the apiKeyValue value, the PHP file /post-esp-data.php also needs to have the same key</pre> | 77  | String httpRequestData = "api_key=" + apiKeyValue + "&se                                  |
| 20                                   | <pre>String apiKeyValue = "tPmAT5Ab3j7F9";</pre>                                                                   | 78  | + "&location=" + sensorLocation +                                                         |
| 21                                   |                                                                                                    | 79  | + "&value2=" + String(bme.readHumi                                                        |
| 22                                   | <pre>String sensorName = "BME280";</pre>                                                                           | 80  | <pre>Serial.print("httpRequestData: ");</pre>                                             |
| 23                                   | <pre>String sensorLocation = "Office";</pre>                                                                       | 81  | <pre>Serial.println(httpRequestData);</pre>                                               |
| 24                                   |                                                                                                    | 82  |                                                                                           |
| 25                                   | /*#include <spi.h></spi.h>                                                                                         | 83  | <pre>// You can comment the httpRequestData variable above</pre>                          |
| 26                                   | #define BME_SCK 18                                                                                                 | 84  | // then, use the httpRequestData variable below (for testing                              |
| 27                                   | #define BME_MISO 19                                                                                                | 85  | //String httpRequestData = "api_key=tPmAT5Ab3j7F9&sensor=BME                              |
| 28                                   | #define BME_MOSI 23                                                                                                | 86  |                                                                                           |
| 29                                   | #define BME_CS 5*/                                                                                                 | 87  | // Send HTTP POST request                                                                 |
| 30                                   |                                                                                                    | 88  | <pre>int httpResponseCode = https.POST(httpRequestData);</pre>                            |
| 31                                   | #define SEALEVELPRESSURE_HPA (1013.25)                                                                             | 89  |                                                                                           |
| 32                                   |                                                                                                    | 90  | <pre>// If you need an HTTP request with a content type: text/pla</pre>                   |
| 33                                   | Adafruit_BME280 bme; // I2C                                                                                        | 91  | <pre>//http.addHeader("Content-Type", "text/plain");</pre>                                |
| 34                                   | //Adafruit_BME280 bme(BME_CS); // hardware SPI                                                                     | 92  | <pre>//int httpResponseCode = https.POST("Hello. World!");</pre>                          |
| 35                                   | //Adafruit_BME280 bme(BME_CS, BME_MOSI, BME_MISO, BME_SCK); // software SPI                                        | 93  |                                                                                           |
| 36                                   |                                                                                                    | 94  | // If you need an HTTP request with a content type: applicat                              |
| 37                                   | <pre>void setup() {</pre>                                                                                          | 95  | <pre>//http.addHeader("Content-Type", "application/ison"):</pre>                          |
| 38                                   | Serial.begin(115200);                                                                                              | 96  | <pre>//int httpResponseCode = https.POST("{\"value1\":\"19\".\"va</pre>                   |
| 39                                   |                                                                                                    | 97  |                                                                                           |
| 40                                   | WiFi.begin(ssid, password);                                                                                        | 98  | if (httpResponseCode>0) {                                                                 |
| 41                                   | <pre>Serial.println("Connecting");</pre>                                                                           | 99  | Serial.print("HTTP Response code: "):                                                     |
| 42                                   | <pre>while(WiFi.status() != WL_CONNECTED) {</pre>                                                                  | 100 | Serial.println(httpResponseCode):                                                         |
| 43                                   | delay(500);                                                                                                    | 101 |                                                                                           |
| 44                                   | Serial.print(".");                                                                                                 | 102 | alse {                                                                                    |
| 45                                   |                                                                                                    | 103 | Serial.print("Error code: "):                                                             |
| 46                                   | <pre>Serial.println("");</pre>                                                                                     | 104 | Serial println(httpBesponseCode):                                                         |
| 47                                   | <pre>Serial.print("Connected to WiFi network with IP Address: ");</pre>                                            | 105 | }                                                                                         |
| 48                                   | <pre>Serial.println(WiFi.localIP());</pre>                                                                         | 105 | // Free resources                                                                         |
| 49                                   |                                                                                                    | 107 | https.end():                                                                              |
| 50                                   | // (you can also pass in a Wire library object like &Wire2)                                                        | 109 | 3                                                                                         |
| 51                                   | <pre>bool status = bme.begin(0x76);</pre>                                                                          | 100 | else (                                                                                    |
| 52                                   | if (!status) {                                                                                                    | 110 | Serial println("WiEi Disconnected")                                                       |
| 53                                   | Serial.println("Could not find a valid BME280 sensor, check wiring or change I2C address!");                       | 111 | 1                                                                                         |
| 54                                   | while (1);                                                                                                    | 117 | //Send an HTTP POST request every 20 seconds                                              |
| 55                                   | 3                                                                                                    | 112 | dolay(30000)                                                                              |
| 56                                   | }                                                                                                    | 114 |                                                                                           |
| 57                                   |                                                                                                    | 114 | 2                                                                                         |
|                                      |                                                                                                    |     |                                                                                           |

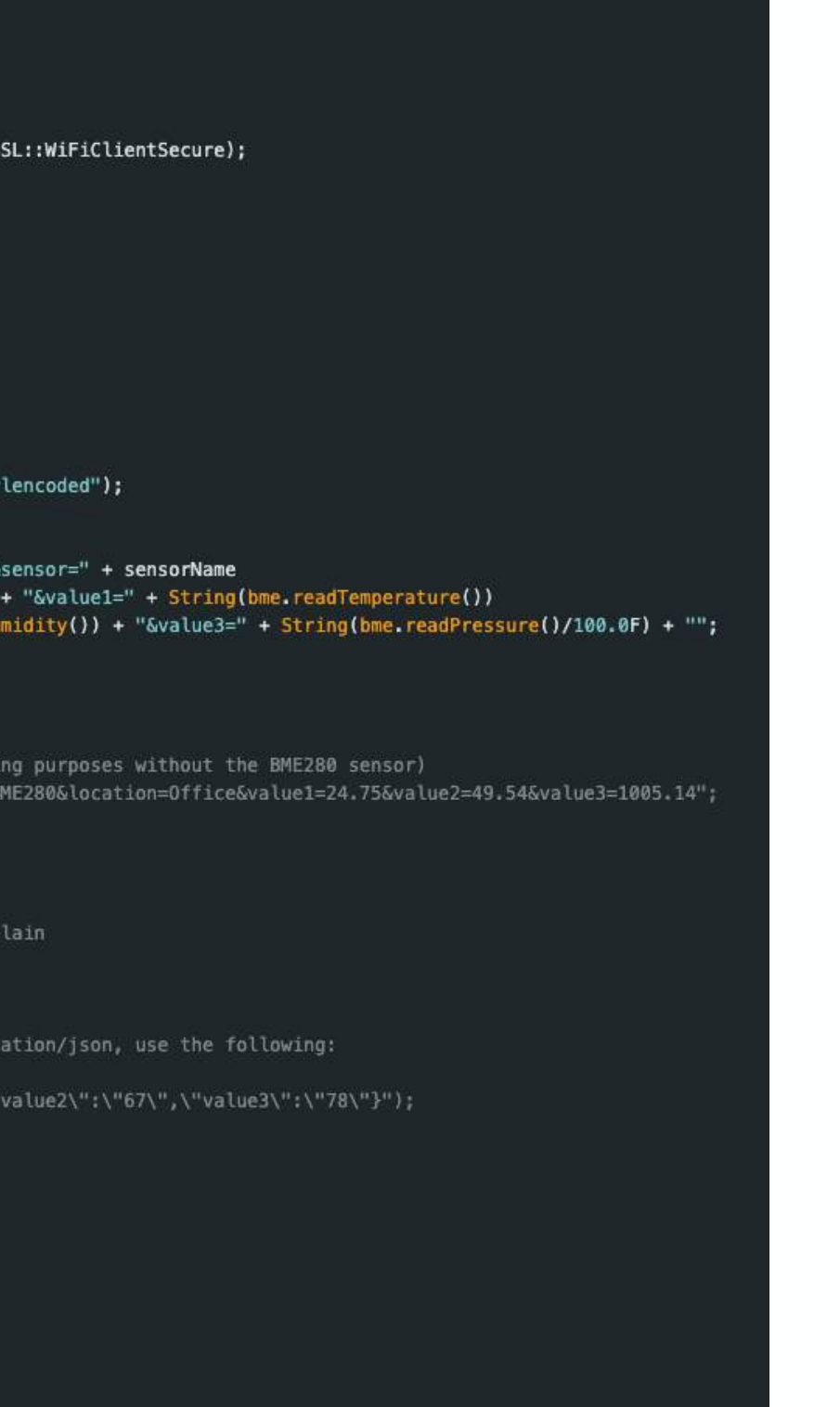

#### Como o código funciona:

- Importe todas as bibliotecas necessárias para o funcionamento;

 Defina variáveis que você pode querer alterar (apiKeyValue, sensorName, sensorLocation);

 O apiKeyValue é apenas uma string aleatória que você pode modificar. É usado por motivos de segurança, para que apenas quem conhece sua chave de API possa publicar dados em seu banco de dados;

- Inicialize a comunicação serial para fins de depuração;

- Estabeleça uma conexão Wi-Fi com seu roteador;

- Inicialize o BME280 para obter leituras;
- Inicialize um cliente Wi-Fi seguro.

- Então, no loop(), é onde você faz a solicitação POST HTTP a cada 10 minutos com as leituras mais recentes do BME280:

# WEB: Environment Readings

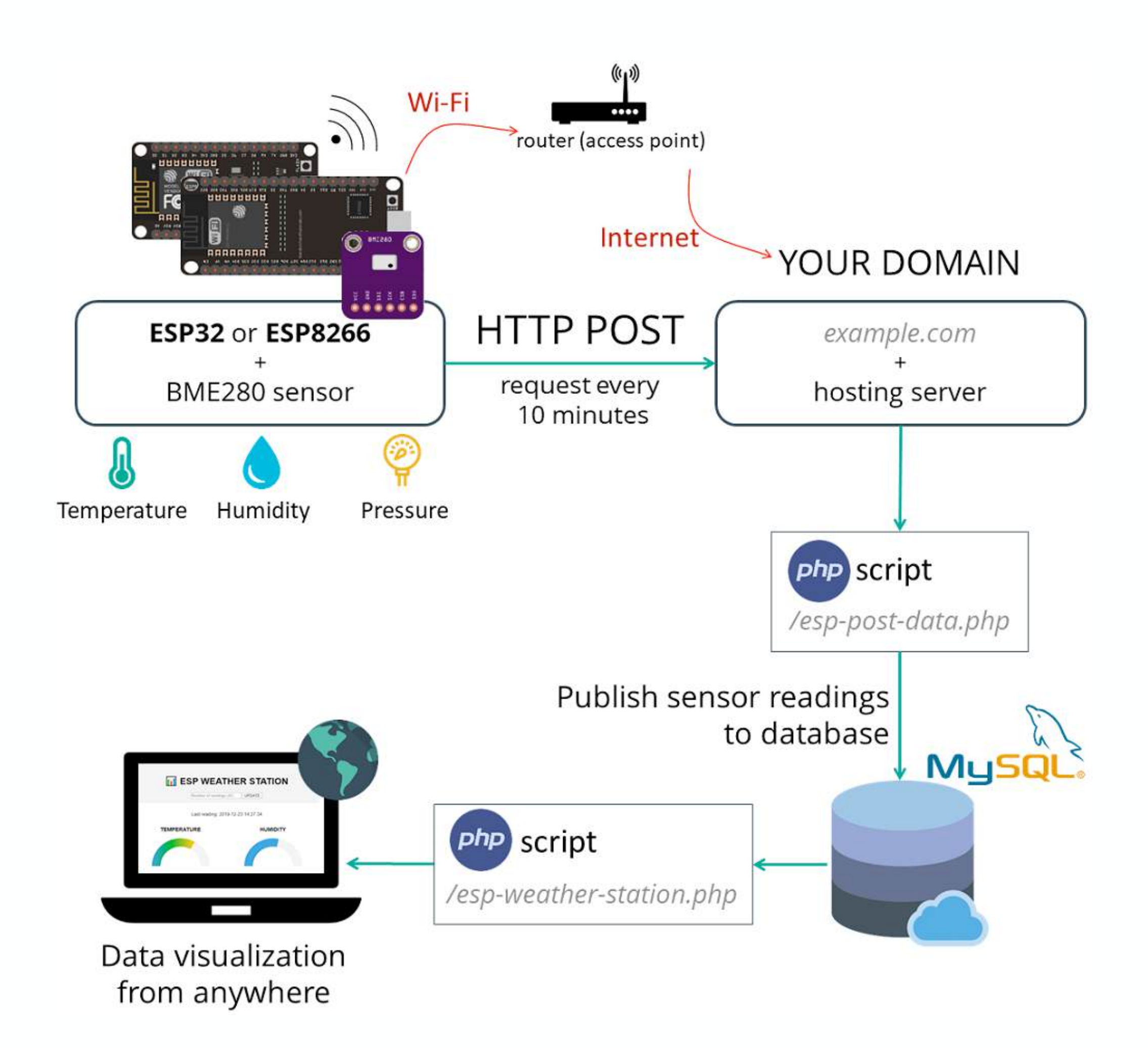

Referência: https://randomnerdtutorials.com/cloud-weather-station-esp32-esp8266/

1 - Preparing Your MySQL Database

2 - PHP Script HTTP POST – Receive and Insert Data in MySQL Database (esp-post-data.php)

3 - PHP Script for Database Functions (esp-database.php)

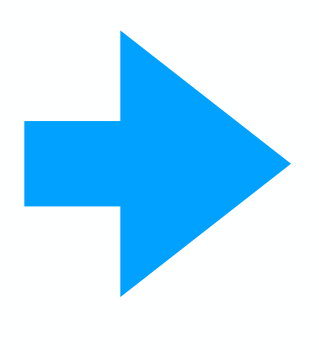

## WEB: Environment Readings

#### WebView

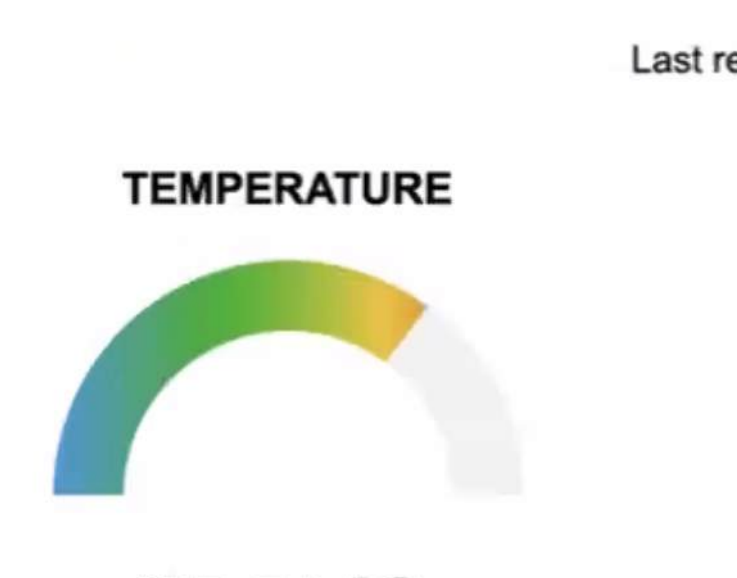

25.54 °C

Temperature 20 readings Average

24.35 °C nan °C 24.51 °C

| ID  | Sensor | Location | Value 1 | Value 2 | Value 3 | Timestamp           |
|-----|--------|----------|---------|---------|---------|---------------------|
| 175 | BME280 | Office   | 25.54   | 37.18   | 1018.86 | 2024-01-26 09:43:07 |
| 174 | BME280 | Office   | 25.66   | 37.26   | 1018.86 | 2024-01-26 09:42:36 |
| 173 | BME280 | Office   | 25.68   | 36.60   | 1018.86 | 2024-01-26 09:42:04 |
| 172 | BME280 | Office   | 25.77   | 36.64   | 1018.85 | 2024-01-26 09:41:33 |
| 171 | BME280 | Office   | 25.91   | 38.97   | 1018.83 | 2024-01-26 09:41:02 |
| 170 | BME280 | Office   | 25.78   | 43.69   | 1018.85 | 2024-01-26 09:40:31 |
| 169 | BME280 | Office   | 25.65   | 36.63   | 1018.85 | 2024-01-26 09:39:59 |
| 168 | BME280 | Office   | 25.76   | 36.72   | 1018.83 | 2024-01-26 09:39:28 |

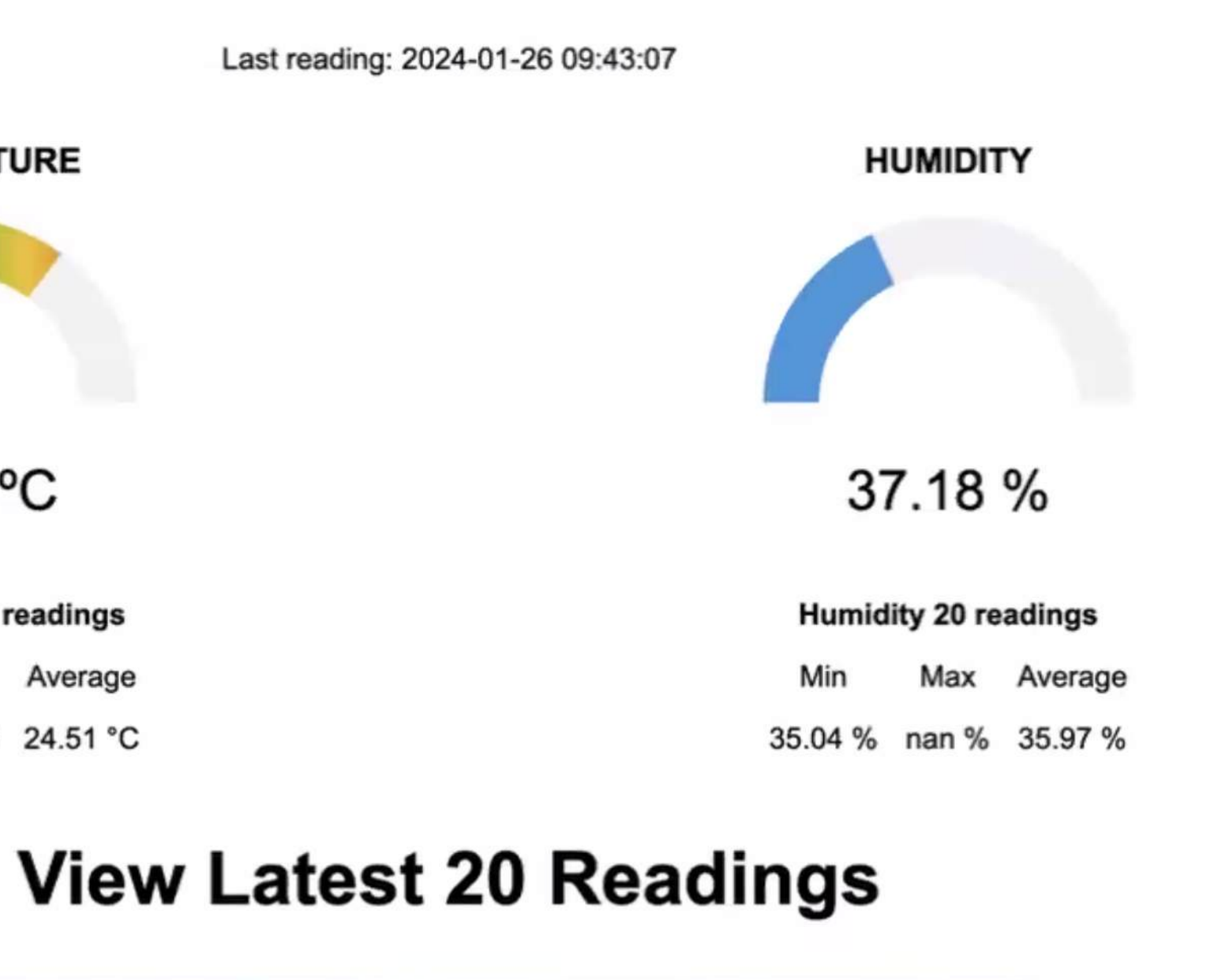

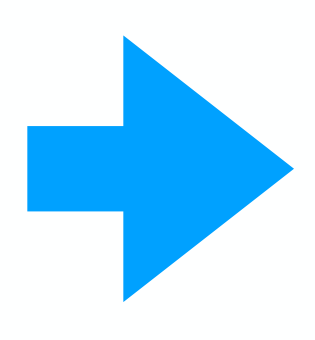

### STEP3 - AI-WEB-IOT: Generative Weather Man

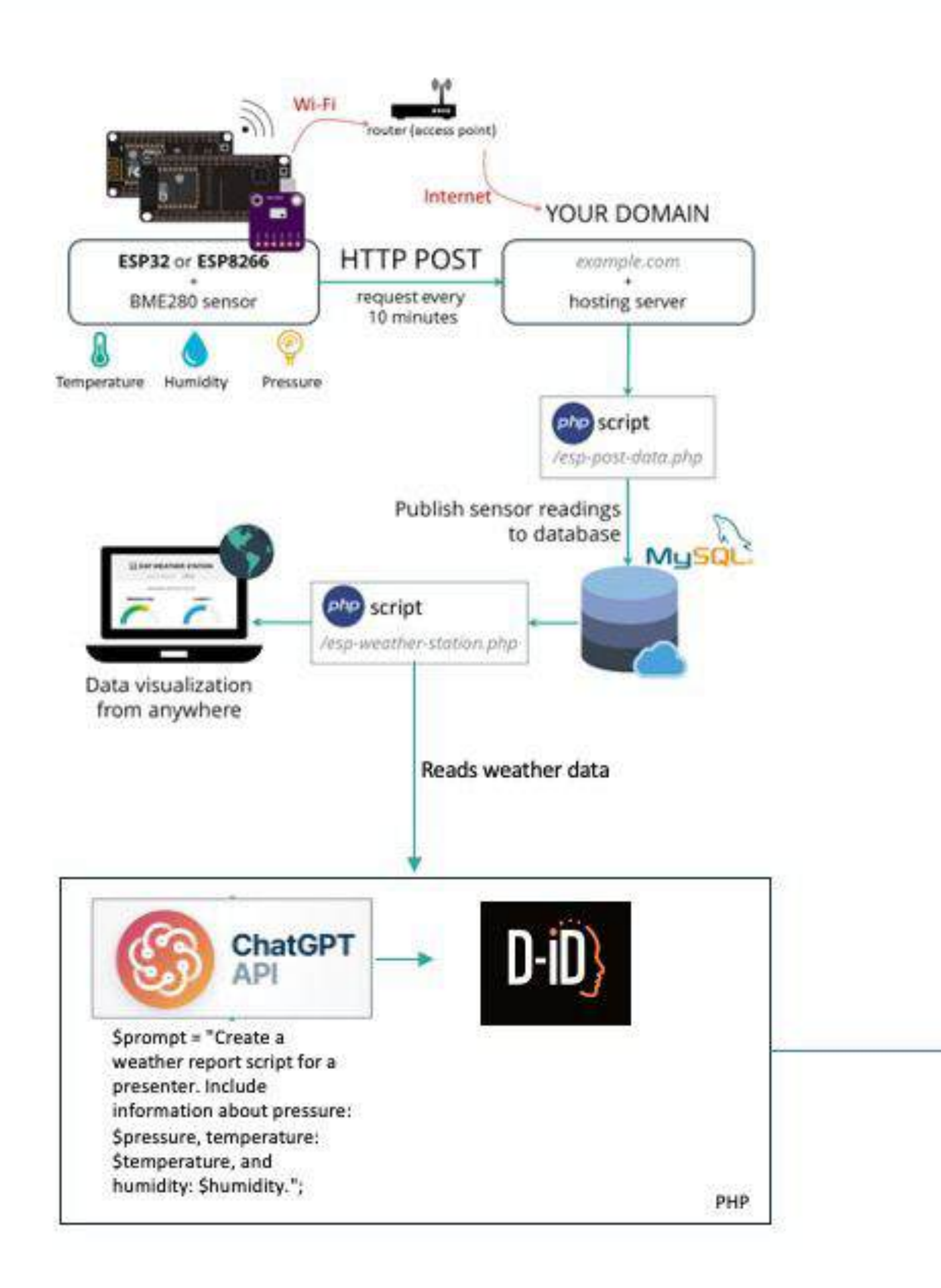

• D-ID Avatar

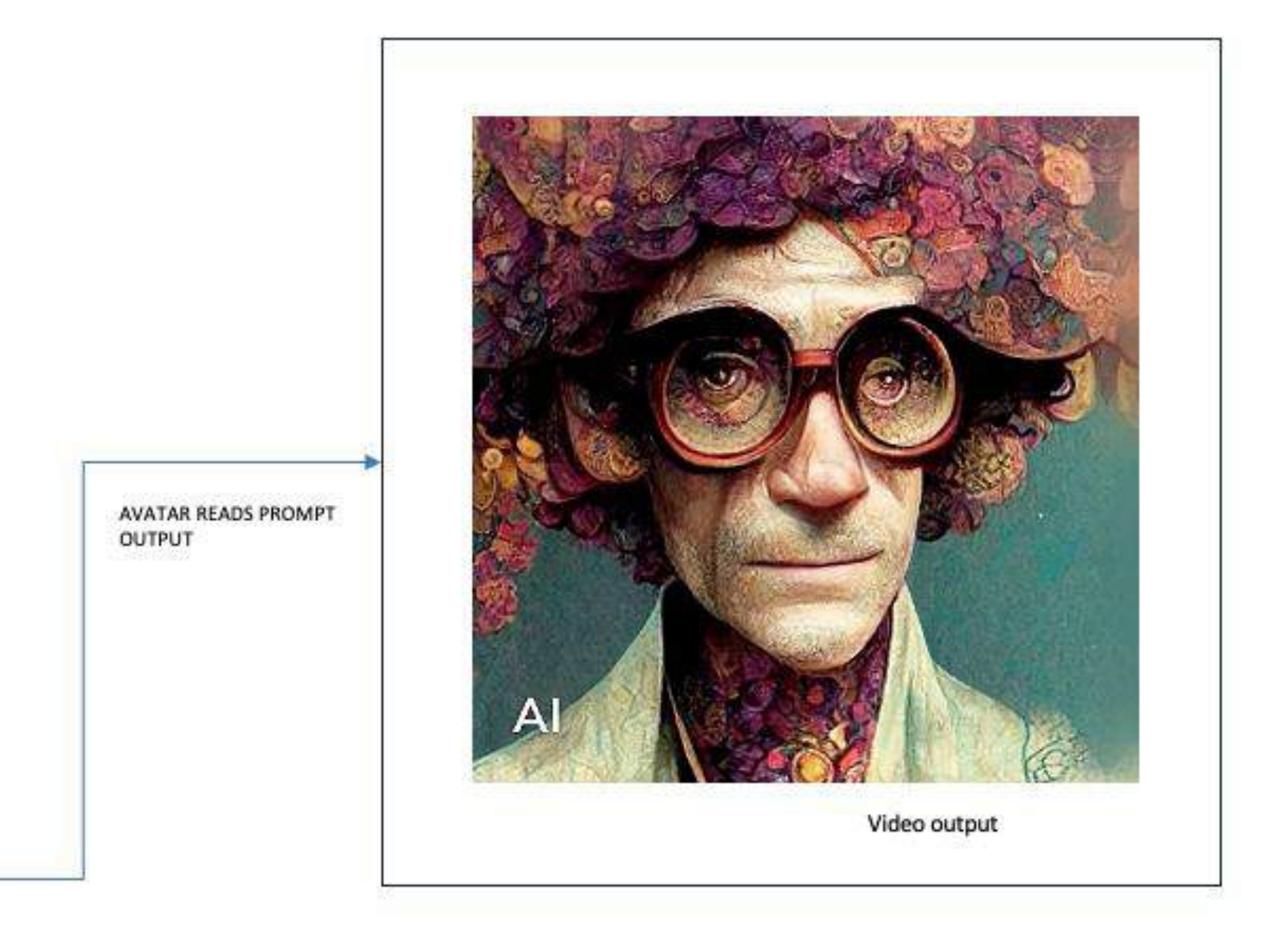

# IoT/GPT Proof of Concept

#### Weather Channel – IOT – GPT - TALKING AVATAR proof of concept

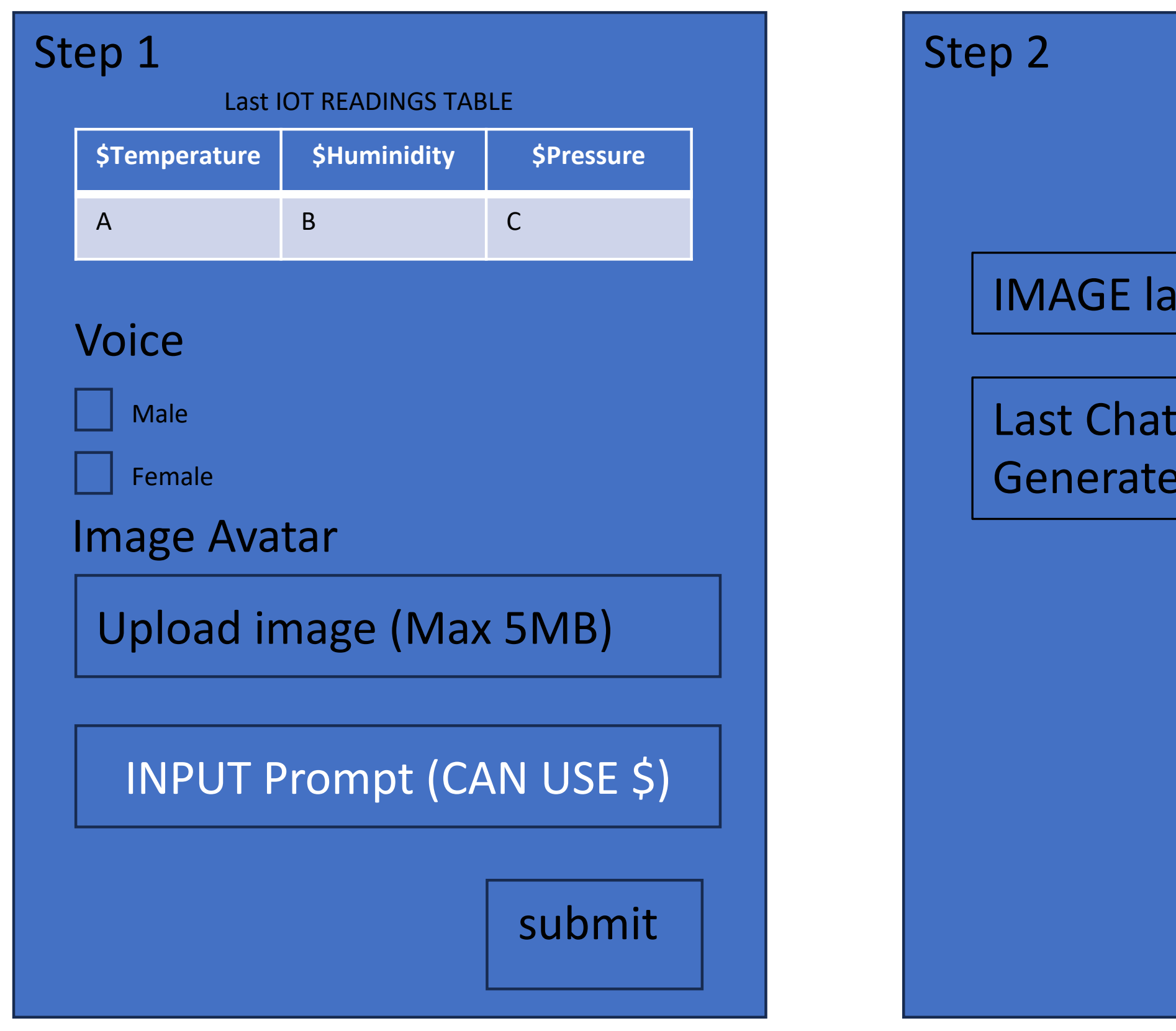

Store in the database and uses ChatGPT API

|                               | Step 3                                                |
|-------------------------------|-------------------------------------------------------|
| st image uploaded<br>GPT Text | Drop down with outputs ID created via d-id API submit |
| ed<br>submit                  |                                                       |
|                               |                                                       |
|                               |                                                       |

Submit Data to generate avatar to https://www.d-id.com/ API

When the user selects one of the ids generated by d-id the page will display the talking avatar

# Step 1

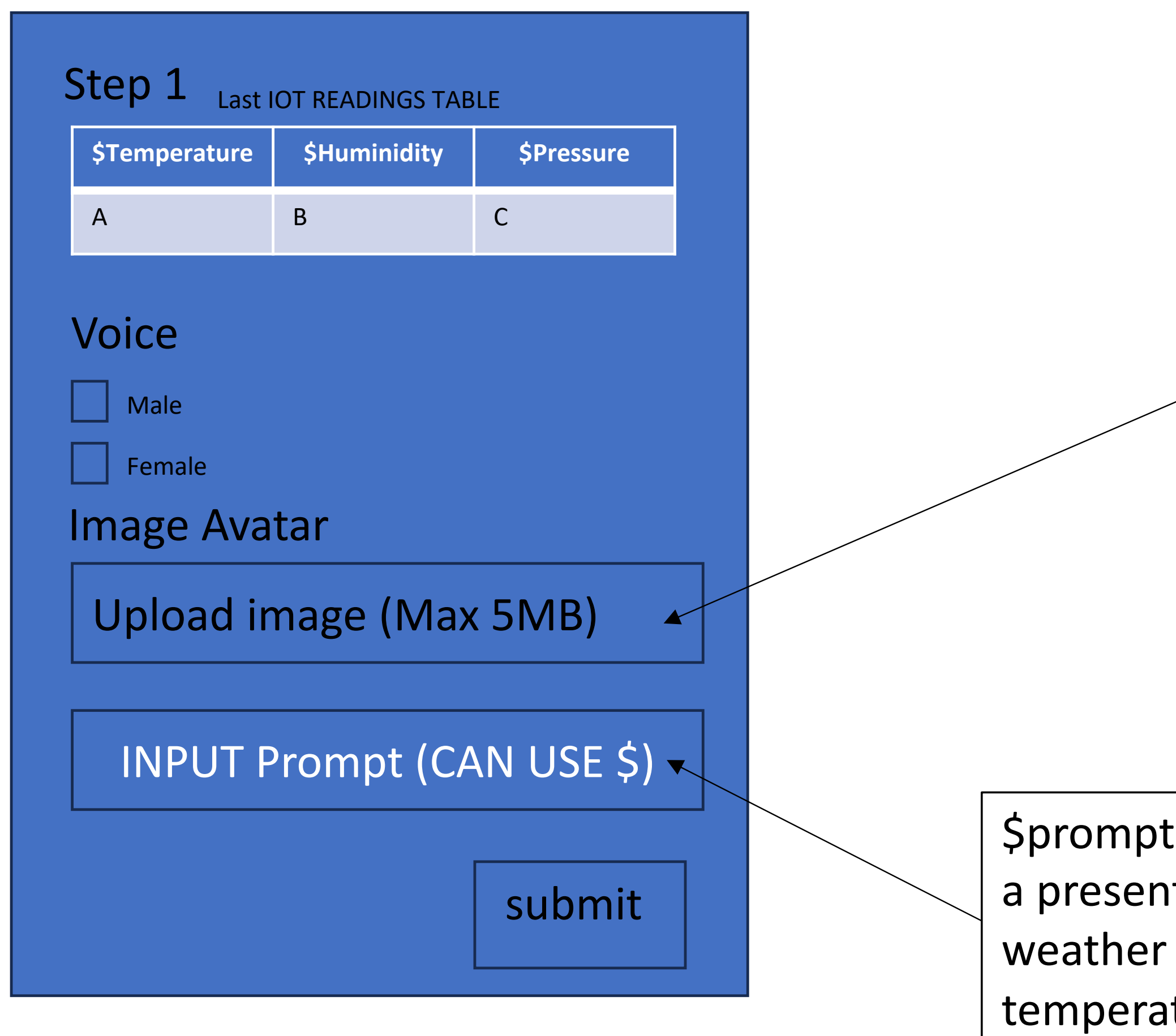

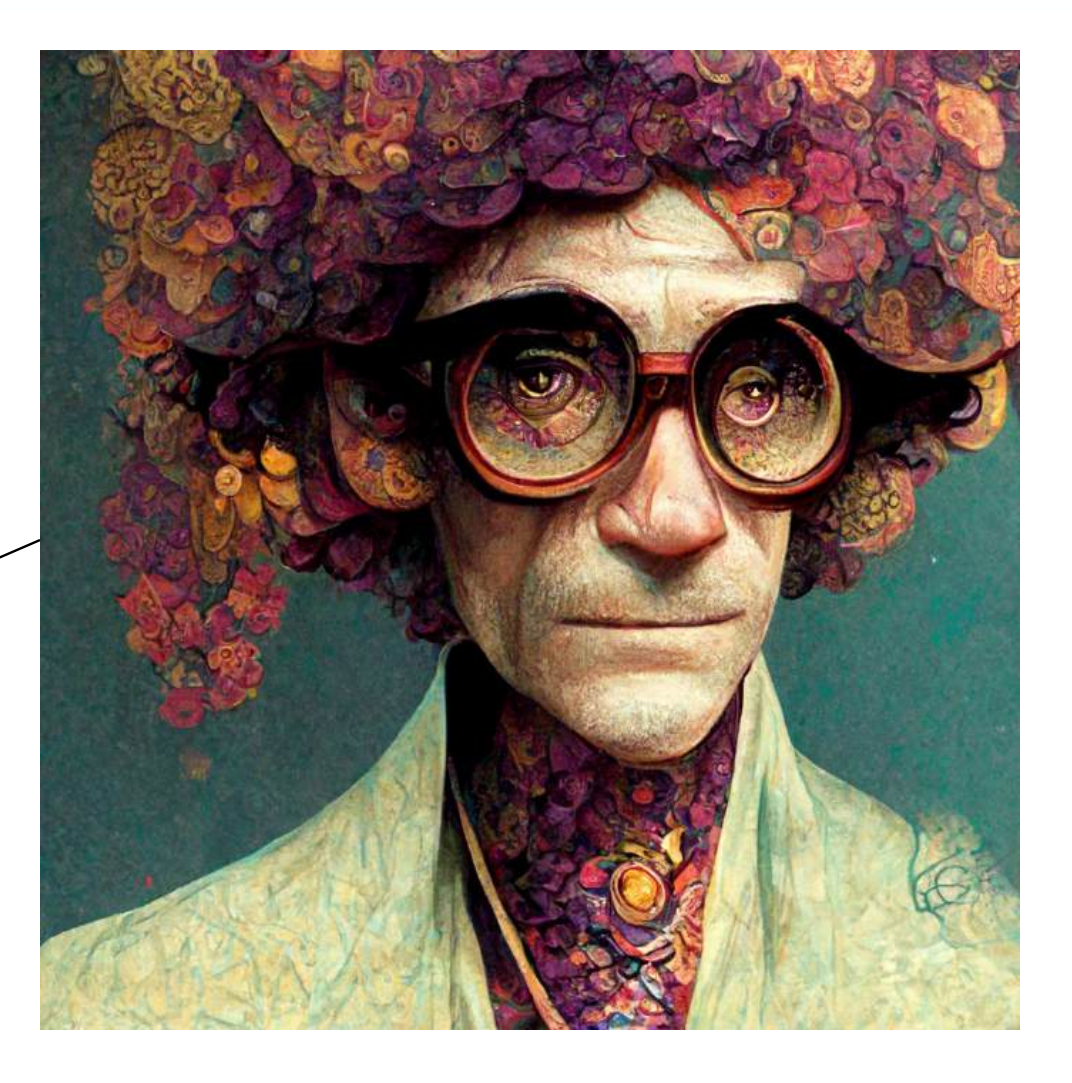

Image source

\$prompt = "Create a weather report text with lots of humor for a presenter. the name of the presneter Noah the Apocaplipic weather presenter Include information about temperature:\$temperature degrees, humidity: \$humidity%";

# Step 2

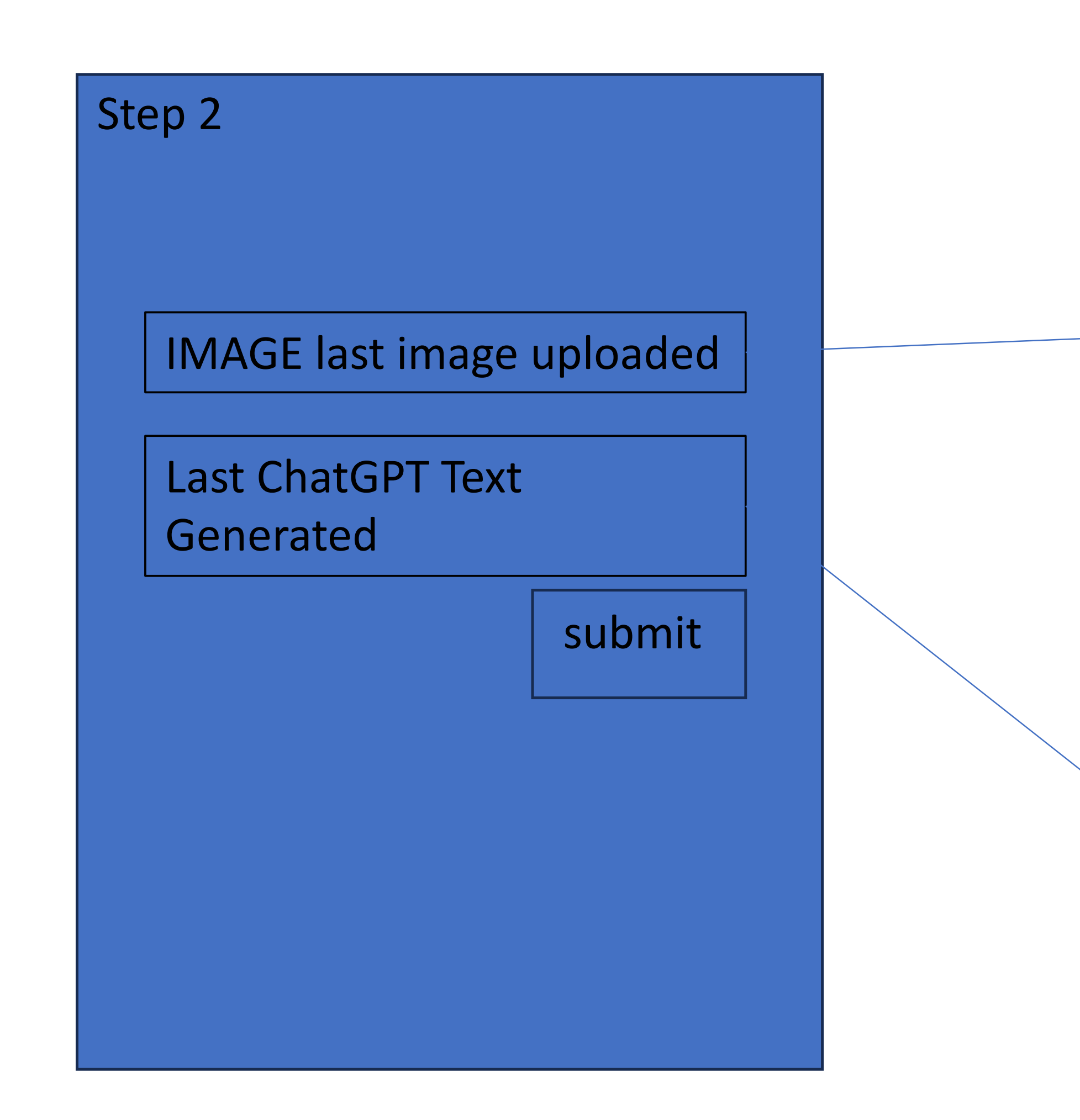

Data stored in the database when submit generate a post To API D-ID

![](_page_15_Picture_3.jpeg)

#### Image source

Raw response: { "id": "chatcmpl-8mgKdDw1NgFQo3umWS2mbgTxWPtGR", "object": "chat.completion", "created": 1706613159, "model": "gpt-3.5-turbo-0613", "choices": [ { "index": 0, "message": { "role": "assistant", "content": "Good evening, ladies and gentlemen! Welcome to the most apocalyptic weather report you'll ever witness. I'm your host, Noah the Apocalyptic weather presenter, here to make your weather forecast a chaotic, yet entertaining, experience.\n\nToday's temperature is hotter than a dragon's breath, reaching a scorching 24.35 °C degrees. So grab your sunblock, folks, because you'll be tanning faster than a vampire on a sunny day. It's so hot that even Satan himself is considering a vacation to the North Pole.\n\nNow, let's talk about humidity, shall we? Today, we are looking at a humidity level of 35.04 %% - which is drier than a stale cookie left out in the desert. It seems Mother Nature decided to turn our town into a giant hairdryer, proving she has a wicked sense of humor. So, avoid wearing woolly sweaters or attempting a new hairstyle. The only hairstyle you'll truly achieve is the \"frizzpocalypse. \"\n\nBut fear not, my dear viewers, for I have some delightful news! A cloud shaped like a dancing monkey has been spotted in the northern sky! Yes, you heard me right, a monkey cloud! They say if you make a wish upon it, all your Monday blues will vanish faster than your paycheck on payday.\n\nFor those planning outdoor activities, it's advisable to wear sunglasses that can fend off both harmful UV rays and potential surprise monkey rain. And dear citizens, remember to stay hydrated by drinking plenty of liquids. Mix a pinch of lemon, a touch of sugar, and a spritz of your favorite soda, and voila - your homemade, apocalyptic lemonade!\n\nIn case you're wondering about tomorrow's weather, brace yourselves, for we might have a slight chance of apocalypse showers. Don't worry; it's just Mother Nature's twisted sense of humor testing our umbrella skills. So, keep your umbrellas ready to tackle both raindrops and the occasional flying cow.\n\nThat's all for tonight's apocalyptic weather forecast. Stay safe, stay stylish, and remember, even during the fiercest storms, laughter is the best umbrella. This is Noah, signing off until the next weather apocalypse!" }, "logprobs": null, "finish\_reason": "stop" } ], "usage": { "prompt\_tokens": 56, "completion\_tokens": 447, "total\_tokens": 503 }, "system\_fingerprint": null } No processed response found.

# Step 3.1

### **API POST** https://www.d-id.com/

| POST                             | ~                                                                          | https://api.d-id.com/talks                                                                                                    | Try 🤊                                                                                                    |   | Python - Requests $$                                                                                                    |
|----------------------------------|----------------------------------------------------------------------------|----------------------------------------------------------------------------------------------------|----------------------------------------------------------------------------------------------------|---|----------------------------------------------------------------------------------------------------|
| Params<br>raw v                  | Headers<br>JSON                                                            | Body •                                                                                                    | Beautify                                                                                                 | ٤ | <pre>1 import requests 2 3 url = "https://api.0 4 5 payload = "{\n\"scr:</pre>                                                                                                    |
| 1 1<br>2 "<br>4<br>5<br>6<br>7 } | script":<br>"type"<br>"input<br>},<br>"sourc<br>1(<br>Vi<br>30<br>hr<br>63 | <pre>{ ':-"text", t":"hello people" ce_url" : "https://cdn.discordapg 008700866141896735/10376395430352 FXRio_intricate_details_wearing_g ad-98b8-2fef8c5037ff.png?ex=65c48 n=c346ae37eaec32ad9828b65113b8760 36a015094e&amp;" </pre> | p.com/attachments/<br>281438/<br>glasses_a95d2ce5-6615-4<br>3c21&is=65b21721&<br>c6642f18a71d0747f59bb99 |   | <pre>people\"\n }   \"https://cdn.d   100870086614189   VFXRio_intricate   2ce5-6615-43ed-   ex=65c48c21&amp;is=0   hm=c346ae37eaec   0747f59bb99636a0   6 headers = {}   7   8 response = requests     headers=headers   9   10 print(response.text   11 </pre> |

#### **API POST: RESPONSE**

### Referência: https://www.postman.com/

![](_page_16_Picture_5.jpeg)

#### "id":"tlk\_T2MLVwOMakxZ6Yh6QTmfz" </

愈后

#### -id.com/talks"

pt\":{\n \"type\": 'input\": \"hello \"source\_url\" : scordapp.com/attachments/ 735/1037639543035281438/ e\_details\_wearing\_glasses\_a95d 8b8-2fef8c5037ff.png? 5b21721& 2ad9828b65113b876c6642f18a71d )15094e&\"\n}"

.request("POST", url, data=payload)

#### Step 3

Drop down with outputs ID created via d-id API

#### submit

## Step 3.2

#### API GET https://www.d-id.com

| GET      |               |             |      |                    |       |          |
|----------|---------------|-------------|------|--------------------|-------|----------|
| Params   | Authorization | Headers (6) | Body | Pre-request Script | Tests | Settings |
| Query Pa | irams<br>Key  |             |      | Value              |       |          |
|          | Key           |             |      | Value              |       |          |

Step 3

#### API GET: RESPONSE

![](_page_17_Picture_5.jpeg)

![](_page_17_Picture_6.jpeg)

"result\_url": "https://d-id-talks-prod.s3.uswest-2.amazonaws.com/googleoauth2%7C100125230152449516484/tlk\_T2M LVwOMakxZ6Yh6QTmfz/1706612092948.mp4? AWSAccessKeyId=AKIA5CUMPJBIK65W6FGA&E xpires=1706698495&Signature=IDHJpvb%2BPP 3%2FYCjNv8UYbrhgvUU%3D&X-Amzn-Trace-Id=Root%3D1-65b8d57f-4e288406129454c64e458c83%3BParent%3D3f 3c15ab70ad71dd%3BSampled%3D1%3BLineag e%3D6b931dd4%3A0"

## Step 3.3

![](_page_18_Figure_1.jpeg)

#### When submit visualize generated video

![](_page_18_Picture_3.jpeg)

Video TALKING AVATAR

# Celestia Borealis reading the data from the IOT Weather Station

![](_page_19_Figure_1.jpeg)

![](_page_19_Figure_2.jpeg)

![](_page_19_Picture_3.jpeg)

### Referências

- <u>https://docs.d-id.com/reference/get-started</u>
- https://web.postman.co  $\bullet$
- <u>https://platform.openai.com/docs/overview</u>
- https://www.arduino.cc/en/software  $\bullet$
- https://randomnerdtutorials.com/

![](_page_21_Picture_0.jpeg)

### **REAL-TIME DEMO**